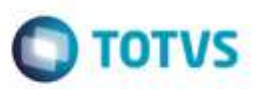

# Evidência de Testes

| Produto:                  | SIGALOJA                        |
|---------------------------|---------------------------------|
| Versão:                   | P11.80                          |
| Produto/Versão Integrado: |                                 |
| Banco de Dados:           | Progress, Oracle, SQL, Informix |

#### . Evidência e sequência do passo a passo

#### Teste Unitário (Codificação)

| RET11 2016 - Atalho                                                                                   |                                                                   |
|----------------------------------------------------------------------------------------------------|-------------------------------------------------------------------|
| OB LOJA1156Job: Detalhes do ambiente PDV : MD3                                                        | ,nenhuma carga foi apagada!<br>_IP 172.16.33.126 ¦ MD3_PORTA : 1  |
| 18<br>OB LOJA1156job: STFLoadDel(): Aguardando a lib<br>proximo lote na retaguarda. Sera feita uma no | eracao do(s) PDV(s) para excluir<br>va tentativa para a filial Ø1 |
| *<br>HREAD ERROR ([7968], STFLOADRET, THIS) 20/07                                                     | /2016 15:09:17                                                    |
| Stack :<br>rray out of bounds on STFLOADTEMP <stfloaddata<br>33</stfloaddata<br>                      | .PRW> 20/07/2016 15:05:46 line :                                  |
| build: 7.00.131227A-20151103]<br>environment: RET11_2016]<br>thread: 7968]<br>dbthread: 5132]         |                                                                   |
| rpodb: Top]<br>localfiles: ADS]                                                                       |                                                                   |
| remark: [Emp :99/01 Logged : SIGAF<br>threadtype: JobThread]                                          | AI Obj :]                                                         |
| AILEA FROM SIFLUHUIIEM(SIFLUHUUHIH.FKW) 20/07//                                                       | 2016 15:05:46 11NC : 560<br>016 15:05:46 1;nc : 199               |

#### **Pré-Requisito:**

Precisamos testar a criação da tabela MH1.

- Abra o **APSDU**. Estas etapas abaixo deverão ser executadas SÓ na retaguarda.
- Abra a tabela SX2. Deletar tudo que for MH1.
- Abra a tabela SX3. Deletar tudo que for MH1.
- Abra a tabela MH1. Se existir, favor aplicar DROP TABLE.

Aplicar o **U\_UPDLO162** na retaguarda (não há necessidade do PDV). Mas a correção precisa ser aplicada tanto no retaguarda quanto no PDV. Deverá preencher as tabelas SX2 e SX3. No momento não deverá ser criada a tabela MH1 por aqui. Deverá ser criada no momento da geração e recepção de carga.

1

# 

#### Parâmetros Iniciais

|                    | TOTVS SmartClient          |
|--------------------|----------------------------|
| Programa inicial   |                            |
| U_UPDL0162         | •                          |
| Comunicação no c   | liente                     |
| tcp                | ×                          |
| Ambiente no servio | dor                        |
| RET11_2016         | ×                          |
|                    | <u>O</u> k <u>C</u> ancela |

#### Alterar o parâmetro: MV\_LJVEROD := .F. (na retaguarda)

#### Configuração APPSERVER.INI.

- Retaguarda:

[StfLoadRet] Main=StfLoadRet Environment=<ambiente da retaguarda> nParms=5 Parm1=<empresa> Parm2=<filial> Parm3=120000 Parm4=2 Parm5=2

[OnStart] Jobs=StfLoadRet

-Pdv:

[StfLoadPdv] Main=StfLoadPdv Environment=<ambiente do pdv> nParms=6 Parm1=<empresa do pdv> Parm2=<filial do pdv> Parm3=<ambiente da retaguarda> Parm4=<empresa da retaguarda> Parm5=<filial da retaguarda>

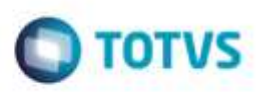

Parm6=120000

[OnStart] Jobs=StfLoadPdv

No Smartclient, vá em **SIGALOJA**, **Off-Line**, **Carga**, **Assistente de Geração de Carga (LOJA1156)**. Escolha uma carga incremental. E em seguida, clique em Avançar.

OBS: Só faça carga incremental quando houver alguma alteração ou inclusão de uma determinada tabela.

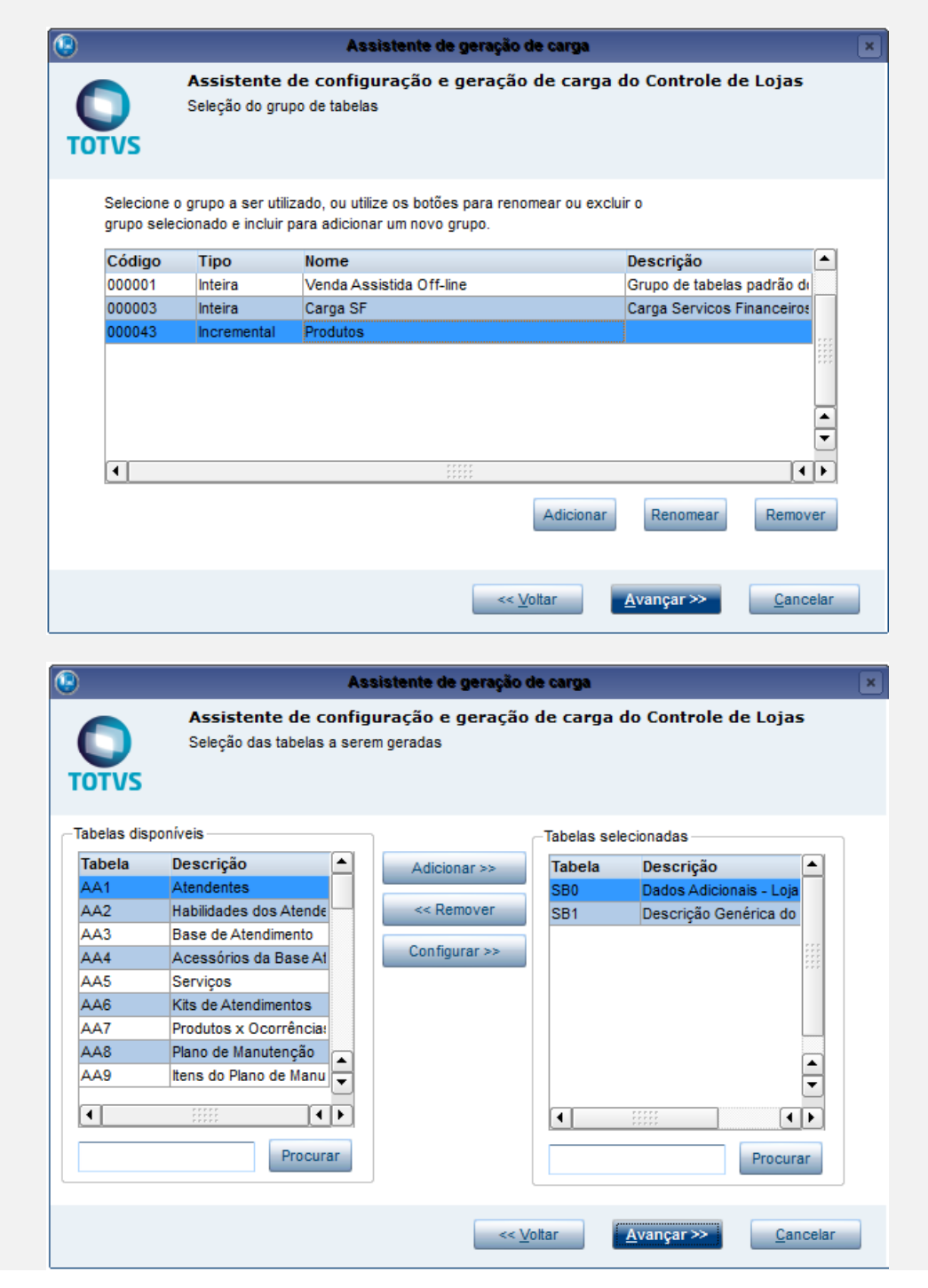

Ð

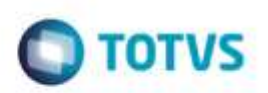

5

é de propriedade da TOTVS. Todos os direitos reservados

O

| <b>()</b>         | Assistente de geração de carga                                                                                                    |
|-------------------|----------------------------------------------------------------------------------------------------|
| TOTVS             | Assistente de configuração e geração de carga do Controle de Lojas<br>Geração da carga                                                                 |
|                   | Progresso da geração da carga<br>Status:<br>Tabela:<br>Velocidade:<br>Progresso:<br>Salvar Configurações<br>Gerar Carga                                |
|                   | << <u>V</u> oltar <u>Finalizar</u> <u>C</u> ancelar                                                                                                    |
| 9                 | Assistente de geração de carga                                                                                                    |
| <b>O</b><br>TOTVS | Assistente de configuração e geração de carga do Controle de Lojas<br>Geração da carga                                                                 |
|                   | Progresso da geração da carga   Status: Finalizado   Tabela: SB1 (2/2)   Velocidade: 0r/s   Progresso: 1/1 (100%)   Salvar Configurações   Gerar Carga |
|                   |                                                                                                    |

Vá em APSDU. Abra o arquivo MH1. Veja que foi criado corretamente. [Não haverá mensagens no console da retaguarda].

| utinen finderne | lance Enter | Success Wards |         | _       | _          | _         | _         |
|-----------------|-------------|---------------|---------|---------|------------|-----------|-----------|
| MH1990          |             | NH1_FILIAL    | MH1_COD | NH1_TWE | MH1_STATUS | MH1_HORAJ | MH1_HORAF |
|                 |             | 000053        | 1 1     | A       | 00:00      | 23:59     |           |

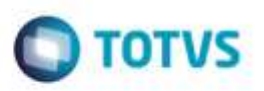

Mantenha o console Appserver da retaguarda e ative o console Appserver do PDV. Aguarde a execução do STFLoadPDV.

O job STFLoadPDV chama a função LOJA1157Job.

|                                                                                                    | 82 |
|----------------------------------------------------------------------------------------------------|----|
| 😰 PDV11 2016 - Atalho                                                                                                    | ~  |
| [INFO ][SERVER] [Thread 18748] Application Server started on port 1018                                                                          | -  |
| [21/07/2016 10:49:52] Server started.                                                                                                    |    |
| Starting Job [STWUpData]                                                                                                    |    |
| Starting Job [STFLoadPdv]                                                                                                    |    |
| Loading Ctree Local [ctreestd.dll]<br>*** Loading ace32.dll - Version: 8.00 (8.0.0.0)                                                           |    |
| **************************************                                                                                                    |    |
| Job LOJA1157Job Iniciado                                                                                                    |    |
| Processando a carga INCKEMENIHL - 000053<br>Iniciando carga                                                                                     | =  |
| Baixando carga:<br>Baixando carga: SB0 (1/2)                                                                                                    |    |
| Baixando carga: Iniciado - OB/s - OB/OB (0%) - SBO (1/2)                                                                                        |    |
| Baixando carga: Baixando - 71.57KB/s - 513B/513B (100%) - SBO (1/2)<br>Baixando carga: Finalizado - 71.57KB/s - 513B/513B (100%) - SBO (1/2)    |    |
| Baixando carga: Finalizado - 71.57KB/s - 513B/513B (100%) - SB1 (2/2)                                                                           |    |
| Baixando carga: Iniciado - 71.57KB/s - 513B/513B (100%) - SB1 (272)<br>Baixando carga: Baixando - 6.75MB/s - 48.38KB/48.38KB (100%) - SB1 (2/2) |    |
| Baixando carga: Finalizado - 6.75MB/s - 48.38KB/48.38KB (100%) - SB1 (2/2)<br>Binalizado                                                        |    |
| Iniciando carga                                                                                                    |    |
| Importando carga:<br>Importando carga: Descompactando - SBO (1/2) - Or/s                                                                        |    |
| Importando carga: Descompactando - SB1 (2/2) - Or/s                                                                                             |    |
| Importando carga: Importando - SBO (1/2) - Or/s<br>############## - cValueLog: [0]                                                              |    |
| Importando carga: Importando - SBO (1/2) - 9/8 (112.5%) - 1142r/s                                                                               |    |
| 1415                                                                                                    |    |
| 1415                                                                                                    |    |
| 1415                                                                                                    |    |
| **************************************                                                                                                    |    |
| Warning - TCGetDB - statement ignored - No connection.                                                                                          |    |
| нинининини – cvalueLog: LØJ<br>LOJXFUNC – LiMExeParam – Parametro: MU NATTROC                                                                   |    |
| LOJXFUNC - LjMExeParam - Parametro: MU_NATSANG                                                                                                  |    |
| TOTUS PDV - Estabelecendo conexoo com o HUSI Superior<br>TOTUS PDV - Conexao estabelecida com o Servidor                                        |    |
| Importando carga: Importando - SB1 $(2/2)$ - 270/1400 (19.29%) - 269r/s                                                                         |    |
| Entrou na funcao – STDRecGenTabServer                                                                                                    |    |
| Importando carga: Importando - SB1 (2/2) - 916/1400 (65.43%) - 324r/s<br>TOTUS PDU - Copeyao finalizada com o Semuidom                          |    |
| Importando carga: Importando - SB1 (2/2) - 1248/1400 (89.14%) - 330r/s                                                                          |    |
| 1415<br>Importando carga: Importando - SB1 (2/2) - 1401/1400 (100.07%) - 327r/s                                                                 |    |
| Finalizado                                                                                                    |    |
|                                                                                                    |    |
|                                                                                                    | _  |
|                                                                                                    |    |

O STFLoadRet, na Retaguarda, faz a deleção da carga utilizada.

# **O** TOTVS

| RET11 2016 - Atalho                                                       |         |       |
|---------------------------------------------------------------------------|---------|-------|
| ~~~~~~~~~~~~~~~~~~~~~~~~~~~~~~~~~~~~~~~                                   |         | -     |
|                                                                           |         |       |
| *O controle de numerabón do License Server estô desligado **              |         |       |
| ***************************************                                   |         |       |
|                                                                           |         |       |
| Job LOJA1156.job Iniciado para a filial 01                                |         |       |
|                                                                           |         |       |
| [ERROR][SERVER] [Thread 18740] RPCERROR Connect : Link thread Termin      | ated.   |       |
| JOB LOJA1156Job: Nao foi possivel estabelecer uma conexao com o PDV       | PDV11_2 | 016   |
| ,nenhuma_carga_foi_a                                                      | pagada! |       |
| JOB LOJA1156Job: DetaIhes do ambiente PDV : MD3_IP 172.16.33.126 ; M      | D3_PORI | A : 1 |
| 018<br>IOD IOI0115(Jahr CTRI-JD-1/), Amerujanja - likanaan da/a) DDU/a) m |         | 1     |
| JOB LOUHIISDJOD. SIFLOAUDEI(). Hyuaruanuo a Ilberacao uo(s) fbo(s) p      | ara exc | HULF  |
| o proximo inte na relaguarua. Sera rella uma nova tentativa para a r      | IIIAI E | )1    |
| naertura com sucesso do arquivo. Morrieserver vedebij viberrer me         |         |       |
| Abertura com sucesso do arquiuo: \LIFileSeruer\000053\SB19901 mzn         |         |       |
| Tamanho: 49538                                                            |         |       |
| JOB LOJA1156Job: Carga 000053 apagado com sucesso                         |         |       |
| JOB LOJA1156Job: Apagando Diretorio \LJFileServer\000053\.                |         |       |
| JOB LOJA1156Job: Apagando Diretorio \LJFileServer\000053\                 |         |       |
| JOB LOJA1156Job: Apagando arquivo \LJFileServer\000053\MBS9901.MZP        |         |       |
| JOB LOJA1156Job: Apagando arquivo \LJFileServer\000053\MBT9901.MZP        |         |       |
| JOB LOJA1156Job: Apagando arquivo \LJFileServer\000053\SA199.MZP          |         |       |
| JOB LUJH1156Job: Hpagando arquivo \LJF116Server\000053\\$H399.M2P         |         |       |
| JOB LUJHIIS6JOD: Hpagando arquivo \LJFIIeServer\000053\SHEYY.nZr          |         |       |
| JOB LOUHIISOUD. Hpagandu arquivu Aluriisserver veeessa seerrei nar        |         |       |
| JOB LOIDIISCION: apagando arquivo \LIFilesever\000053\SB19901 MZP         |         |       |
| JOB LOJAI156. Job: Anagando arguivo LufrileServer 900053 SB19902 MZP      |         |       |
| JOB LOJA1156Job: Apagando arguivo \LJFileServer\000053\SBI9901.MZP        |         |       |
| JOB LOJA1156Job: Apagando arguivo \LJFileServer\000053\SE49901.MZP        |         |       |
| JOB LOJA1156Job: Apagando arquivo \LJFileServer\000053\SF49901.MZP        |         |       |
| JOB LOJA1156Job: Apagando arquivo \LJFileServer\000053\SFM99.MZP          |         |       |
| JOB LOJA1156Job: Apagando arquivo \LJFileServer\000053\SLK9901.MZP        |         |       |
| JOB LOJA1156Job: Apagando arquivo \LJFileServer\000053\SX599.MZP          |         |       |
|                                                                           |         |       |
|                                                                           |         |       |

Teste Integrado (Equipe de Testes)

[Descrever a sequência dos testes realizados em detalhes e os resultados atingidos. O Print Screen de telas é opcional]

Teste Automatizado (Central de Automação) [Opcional] [Informar as suítes executadas e descrever os resultados atingidos]

Dicionário de Dados (Codificação) [Opcional] [O objetivo é incluir o print-screen da tela do dicionário de dados atualizado quando necessário.]

#### 2. Outras Evidências /

O objetivo é indicar para a equipe de Testes que a informação criada deve ser validada, como por exemplo, publicação de ponto de entrada, etc.

7